# SGP - Sistema de Gestão de Pessoas

Orientações para Cadastro e lotação de pessoas no SGP :

#### 1º PASO: Cadastrar pessoa:

a) Para cadastrar pessoas no SGP acesse o menu 2 – Gestão de
 Pessoas > 2.1 – Pessoas > 2.1.1 – Cadastrar pessoas.

Na tela de cadastro de pessoas digite todos os dados obrigatórios.

|                |            |            |              |                       | Cad  | astrar Pessoa |          |
|----------------|------------|------------|--------------|-----------------------|------|---------------|----------|
|                |            |            |              |                       |      |               |          |
| Dados Pessoais | Formaç     | ão Dad     | os Gerais    | Dados Bancários       |      |               |          |
|                | CRE.       |            |              |                       |      |               |          |
|                | UFF.       |            |              |                       |      |               |          |
|                | Matricula: |            |              |                       |      |               |          |
| Data de        | admissão:  |            |              |                       |      |               | <u>_</u> |
|                | Nome*:     |            | -            |                       |      |               | J        |
|                | Sexo*:     | Masculi    | no 🔍 Femin   | ino                   |      |               |          |
| Data na:       | scimento*: |            |              |                       |      |               |          |
| UF na          | ascimento: | Selecione  | abaixo       |                       | ÷    |               |          |
| Nat            | uralidade: | Aguardando | seleção do e | stado                 |      |               |          |
| Nacio          | onalidade: |            |              |                       |      |               |          |
| PIS            | / PASEP*:  |            |              |                       |      |               |          |
| Núr            | mero RG*:  |            |              |                       |      |               |          |
| Data           | Exp. RG*:  |            |              |                       |      |               |          |
| Órgão          | Exp. RG*:  |            |              |                       |      |               |          |
| UF             | Exp. RG*:  | Selecione  | abaixo       |                       | ¢    |               |          |
| Estado Civil:  |            | Selecione  | abaixo       |                       | ¢    |               |          |
| Nome pai*:     |            |            |              |                       |      |               | )        |
| No             | ome mãe*:  |            |              |                       |      |               | )        |
|                |            |            |              |                       |      |               |          |
|                |            | Salvar     | Cancel       | ar Campos obrigatório | s: * |               |          |

b) Caso necessite voltar ao cadastro de uma Pessoa para alteração ou inserção de dados que não foram inseridos no cadastro inicial, acesse o menu 2 – Gestão de Pessoas > 2.1 Pessoas > 2.1.2 – Pesquisar pessoas, veja a tela abaixo:

|      | Pesquisar cadastro de pessoas |            |                     |                        |                 |                           |                 |
|------|-------------------------------|------------|---------------------|------------------------|-----------------|---------------------------|-----------------|
| CPF: | 643.755.011-20                | Matrícula: |                     | Critério: começa com 🗾 | Nome:           |                           | pesquisar       |
| ID   | CPF                           | Matrícula  | Nome                |                        | Data nascimento | Nome da mãe               | Opções          |
| 1    | 643.755.011-20                | 257981     | DEMERVAL DE ALMEIDA |                        | 29/09/1972      | ESPEDITA MARIA DE ALMEIDA | $\sim$          |
|      |                               |            |                     |                        |                 |                           |                 |
|      |                               |            |                     |                        |                 |                           | Botão de editar |

Faça a pesquisa pelo CPF ou pelo nome, conforme mostra a figura acima. Verifique na listagem que é carregada o nome da pessoa e se o demais conferem com o da pessoa que você solicitou a pesquisa se sim, clique no botão de editar cadastro.

|                |             |                               |          |                        | Editar Ca | dastro de Pessoa |  |
|----------------|-------------|-------------------------------|----------|------------------------|-----------|------------------|--|
|                |             |                               |          |                        |           |                  |  |
| Dados Pessoais | Formaç      | ão Dados                      | Gerais   | Dados Bancários        | Lotação   | Dependentes      |  |
|                | CPE.        | 642 755 011 20                |          |                        |           |                  |  |
|                | GFF.        | 043.733.011-20                |          |                        |           |                  |  |
|                | Matricula:  | 257981                        |          |                        |           |                  |  |
| Data de        | admissão:   | 12/01/2004                    |          |                        |           |                  |  |
|                | Nome*:      | DEMERVAL DE                   | ALMEIDA  |                        |           |                  |  |
|                | Sexo*:      | 🔵 />Masculin                  | o 🔘 />Fe | minino                 |           |                  |  |
| Data na        | scimento*:  | 29/09/1972                    |          |                        |           |                  |  |
| UF na          | ascimento:  | Piauí                         |          |                        | ÷         |                  |  |
| Nat            | uralidade:  | ACAUA                         |          |                        | \$        |                  |  |
| Naci           | onalidade:  | BRASILEIRO                    |          |                        |           |                  |  |
| PIS            | / PASEP*:   | 17066436197                   |          | )                      |           |                  |  |
| Nú             | mero RG*:   | 101659                        |          | )                      |           |                  |  |
| Data           | Exp. RG*:   | 16/10/1992                    |          |                        |           |                  |  |
| Órgão          | Exp. RG*:   | SSP                           |          |                        |           |                  |  |
| UF             | Exp. RG*:   | Tocantins                     |          |                        | \$        |                  |  |
| Es             | tado Civil: | União Estáve                  | I        |                        | \$        |                  |  |
| Nome pai:      |             | FRANCISCO AGOSTINO DE ALMEIDA |          |                        |           |                  |  |
| N              | ome mãe*:   | ESPEDITA MAR                  |          | IEIDA                  |           |                  |  |
|                |             | Salvar                        | Cancela  | ar Campos obrigatório: | s: *      |                  |  |

# PASSO 2: Funções por Unidade

a) No menu **1 – Cadastro > 1.19 – Funções por Unidade** deve-se compor o quadro de funções da Unidade com suas respectivas cargas horárias.

Veja figura abaixo:

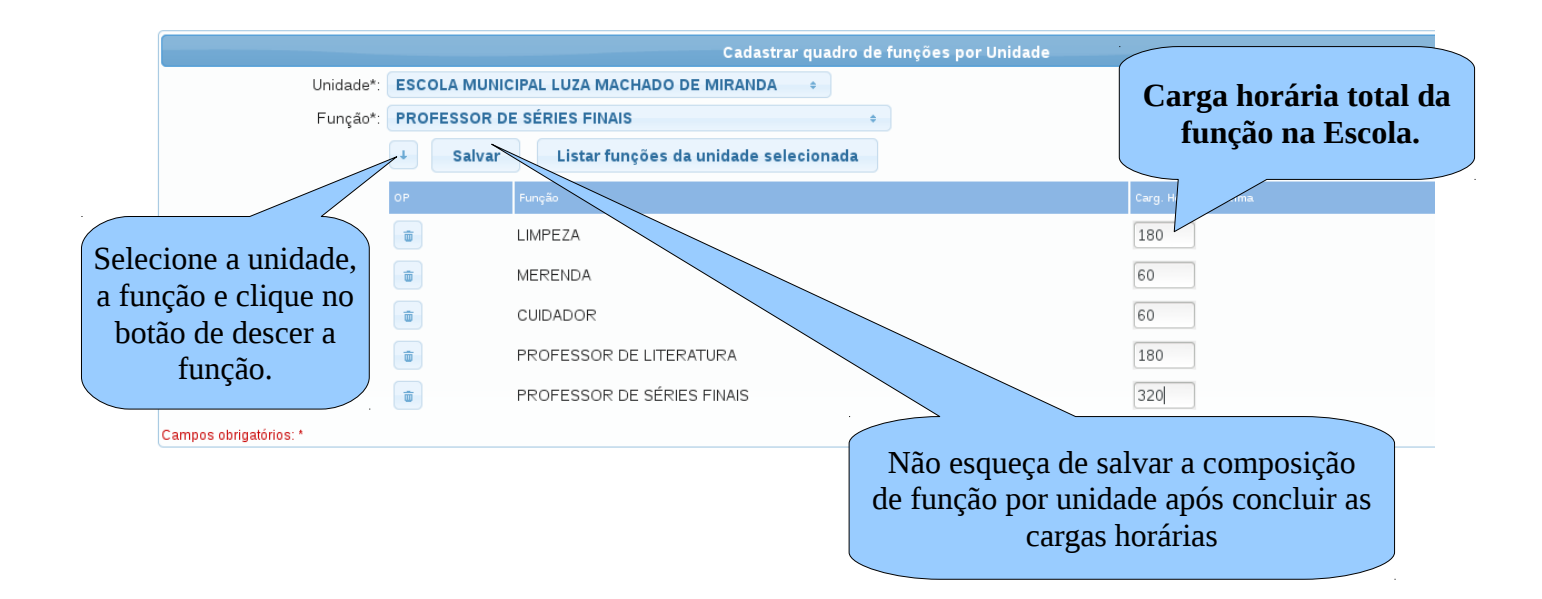

b) A carga horária total da função na escola deve corresponder a soma de todas as carga horárias de todas as pessoas na função, Ex.: Se na escola comporta 3 servidores na função de limpeza de 40 horas, então deve ser informado no campo de carga horária 120 horas (3x40).

## PASSO 3: Quadro de funções por setores:

a) A composição do quadro de cargos / funções por setores também é obrigatória, antes de prosseguir com qualquer lotação de servidor no sistema. Acessando o menu 1.11 - Setores > 1.11.2 - Quadro de funções por setores é possível informar para os setores ADMINISTRATIVO E PEDAGÓGICO (Setores que compõem a Unidade de Ensino) os cargos e suas funções, ou seja, para um determinado cargo é possível informar mais de uma funções.

 b) Caso um cargo ou funções não existam no banco dados cadastre-os, antes, no menu 1.2 – Cargos e 1.3 – Funções, respectivamente.

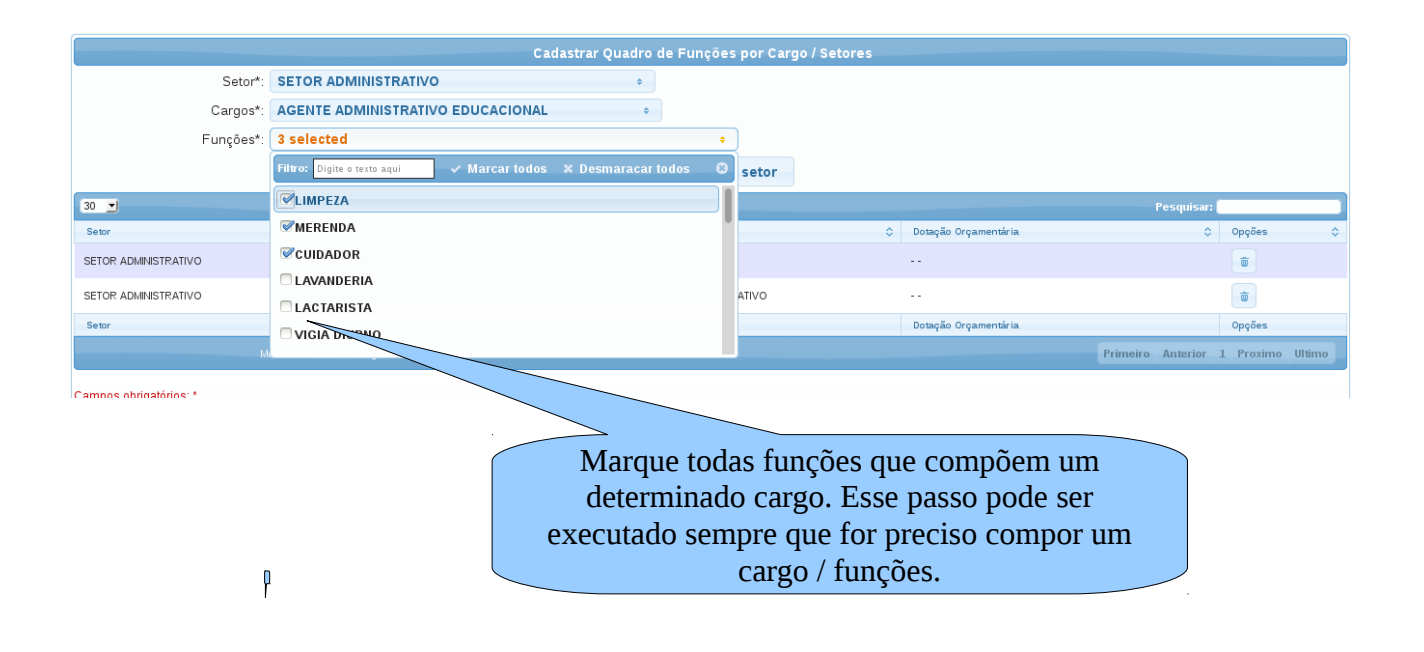

## PASSO 4: Lotação de Servidor

a) A lotação de um servidor só pode ser realizada depois de se compor o quadro de funções por unidade e o quadro de funções por setores.
 b) Para lotar uma servidor, caso ele já esteja cadastrado, basta acessar o menu 2 - Gestão de Pessoas > 2.4 - Lotação > 2.4.1 - Lotar servidor, veja figura abaixo.

|                     |              |                     | Pesquisar cadastro de  | e pessoas para lotação | IUlaç                     | au          |
|---------------------|--------------|---------------------|------------------------|------------------------|---------------------------|-------------|
| CPF: 643.755.011-20 | Matrícula: 🦳 |                     | Critério: começa com 🗾 | Nome:                  |                           | [pesquisar] |
| ID CPF              | Matrícula    | Nome                |                        | Data nascimento        | Nome da mãe               | Opções      |
| 1 643.755.011-20    | 257981       | DEMERVAL DE ALMEIDA |                        | 29/09/1972             | ESPEDITA MARIA DE ALMEIDA | 2           |

b) Opte sempre pela pesquisa pelo CPF, senão pode-se pesquisa também pelo nome da pessoa. Tenha sempre a preocupação de verificar se o cadastro retornado pela pesquisa trata-se da pessoa que está buscando, conferindo o nome da mãe, data de nascimento e o nome da pessoa.
c) Após clicar no botão de lotação será mostrada a tela de lotação de pessoas, como mosta a figura abaixo.

|                            | Lota                                     | ar Serv  | idor                         |
|----------------------------|------------------------------------------|----------|------------------------------|
| CPF:                       | 643.755.011-20                           |          |                              |
| Nome:                      | DEMERVAL DE ALMEIDA                      |          |                              |
| Vínculo*:                  | EFETIVO                                  | \$       | Selecione todos os campos de |
| Unidade de Ensino*:        | ESCOLA MUNICIPAL LUZA MACHADO DE MIRANDA | \$       | acordo com as informações de |
| Setor*:                    | SETOR ADMINISTRATIVO                     | \$       | cada servidor.               |
| Cargo*:                    | ASSISTENTE ADMINISTRATIVO                | •        |                              |
| Função*:                   | SECRETÁRIO GERAL                         | \$       |                              |
| Carga horária disponível*: | 0                                        |          |                              |
| Carga Horária*:            | 40                                       | \$       |                              |
| Tipo de lotação*:          | LOTAÇÃO                                  | \$       |                              |
| Turno*:                    | MATUTINO                                 | \$       |                              |
| Data da lotação*:          | 16/04/2014                               |          |                              |
| Lotação extra-módulo*:     |                                          |          |                              |
|                            |                                          |          |                              |
| Observação*:               |                                          |          |                              |
|                            |                                          | náximo d | le caracteres: 2000          |
|                            | Salvar Voltar                            |          |                              |
| Compas obrigatórias: t     |                                          |          |                              |

 d) O processo de lotação do servidor encaixa um servidor em cargo / função / carga horária / setor da unidade de ensino.

e) A carga horária deve ser informada a máxima de contrato ou de concurso do servidor junto ao órgão gestor da Pasta a qual o servidor está ligado.

 f) Após completar o processo de lotação e o sistema disponibiliza a autorização de lotação, caso queira imprimi-la para que o servidor apresente-a perante a escola para a qual fora designado.

g) ATENÇÃO: A lotação de servidores só pode ser feita se existe carga horária disponível para o cargo / função.

h) Caso se necessário e não existe mais carga horária disponível, é possível aumentar a carga da função, bastando apenas acesso o menu 1.9 – Funções por unidade, listar as funções de uma Unidade, dar um duplo clique sobre a carga horária e informar a nova carga horária., veja figura.

| Unidade*: | e*: ESCOLA MUNICIPAL LUZA MACHADO DE MIRANDA +       |           |                              |       |                      |                      |  |  |
|-----------|------------------------------------------------------|-----------|------------------------------|-------|----------------------|----------------------|--|--|
| Função*:  | io*: LIMPEZA +                                       |           |                              |       |                      |                      |  |  |
|           | Salvar         Listar funções da unidade selecionada |           |                              |       |                      |                      |  |  |
|           | OP Função                                            |           |                              |       | Carg. Horária máxima |                      |  |  |
|           |                                                      |           |                              |       |                      |                      |  |  |
|           | Mostrar 30 💙 re                                      | gistros   |                              |       |                      | Pe                   |  |  |
|           | Unidade                                              | \$        | Fun                          | ção 🗘 |                      | arga horária máxima  |  |  |
|           | ESCOLA MUNICIPAL LUZA MACHADO DE MIRAND              | Ą         | AUXILIAR ADMINISTRATIVO      |       | 120                  |                      |  |  |
|           | ESCOLA MUNICIPAL LUZA MACHADO DE MIRAND.             | Ą         | LIMPEZA                      |       | 160                  |                      |  |  |
|           | ESCOLA MUNICIPAL LUZA MACHADO DE MIRAND.             | Ą         | MERENDA                      |       | 80                   |                      |  |  |
|           | ESCOLA MUNICIPAL LUZA MACHADO DE MIRAND              | Ą         | PROFESSOR DE SÉRIES INICIAIS | 5     | 60                   |                      |  |  |
|           | ESCOLA MUNICIPAL LUZA MACHADO DE MIRAND.             | Ą         | SECRETÁRIO GERAL             |       | 40                   |                      |  |  |
|           | Unidade                                              |           | Fu                           | unção |                      | Carga horária máxima |  |  |
|           | Mostrando 1 a 5 de 5                                 | registros |                              |       |                      | Primeiro P           |  |  |

 i) Após a conclusão da lotação do servidor, será mostrada a tela de lotação com a informação se a lotação foi salva com sucesso.

|                                                              |                                                                                                    | Lotar Servi | dor                                                 |
|--------------------------------------------------------------|----------------------------------------------------------------------------------------------------|-------------|-----------------------------------------------------|
|                                                              | Imprimir autorização de lotação                                                                                                    |             | Lotação: Dados gravados com sucesso                 |
| CPF:<br>Nome:<br>Vínculo*:<br>Unidade de Ensino*:<br>Satar#: | Selecione abaixo<br>Selecione abaixo                                                                                                  | ¢           |                                                     |
|                                                              | Aguardando seleção da unidade de ensino<br>Aguardando seleção do setor<br>Aguardando seleção do cargo<br>aguardando seleção da função |             | Informação indicativa de que a lotação foi gravada. |
| Carga Horária*:<br>Tipo de lotação*:                         | Selecione abaixo<br>Selecione abaixo                                                                                                  | \$          |                                                     |
| Turno*:<br>Data da lotação*:<br>Lotação extra-módulo*:       | Selecione abaixo                                                                                                    | \$          |                                                     |
| -<br>Observação*:                                            |                                                                                                    | máximo de   | : caracteres: 2000                                  |

A lotação do servidor, no caso de professores o habilita para o SGE e assim o professor poder ter acesso ao SGE, claro, depois que o secretário da escola gerar a senha dele.